# Ввод и заполнение доверенностей

Для создания доверенности выберите тип «Доверенность» в дереве типов формы «Документы» и нажмите кнопку «Создать».

В новой доверенности, рис. 1, устанавливается следующий номер, текущая дата документа, расчетный счет, первый в списке счетов подразделения учета и основание документа. Дата документа не может быть старше даты начала учетного периода.

| 2. Открыть расчетный счет             |                                                                       |
|---------------------------------------|-----------------------------------------------------------------------|
| 1. Выбрать расчетный счет ———— 🔪      |                                                                       |
| 4. Открыть контрагента — 🗸 🔪          |                                                                       |
| 3. Выбрать контрагента 🖳 🔪 🔪          |                                                                       |
| Открыть документ- основание — / / / / |                                                                       |
| 5. Выбрать                            | основание                                                             |
| 🇞 Доверенно                           | сти                                                                   |
| 000 "Нево"<br>                        | Доверенность                                                          |
| Р.сч:                                 | 4568782000000456875 Валюта: Российский ехбле 🗹 🚺                      |
| Номер:                                | б1 от: 26.09.2012 💋 Действит. по 27.032012 💋                          |
| Контрагент:                           | 000 "Эра"                                                             |
| Получить по:                          | накладной №26 от 26.09.12                                             |
| На сумму:                             | 36060-00 руб.                                                         |
| Выдана:                               | Меньшикова М.П.                                                       |
| Должность:                            | Продавец                                                              |
| Паспорт:                              | Серия XIX АК, № 45858965, выдан 5 ОМ г.<br>Калининграда 01.10.1978 г. |
|                                       | 7. Выбрать доверенное лицо                                            |
|                                       | 8. Выбрать операцию с документом                                      |

Рис. 1. Форма «Доверенности»

## Установка параментов Документа

#### Расчетный счет

Для изменения расетного счета нажмите кнопку 1 и выберите счет из списка. Если при этом изменится валюта расчетов, сумма документа автоматически пересчитается в соответствии с установленным курсом.

## <u>Контрагент</u>

Для установки контрагента нажмите кнопку 3, выберите тип контрагента, его наименование, и нажмите кнопку «ОК».

#### Основание

Для выбора другого основания документа, нажмите кнопку 5 и выберите его из списка.

Если основанием данного документа является другой документ (например, накладная), то при его выборе откроется следующий список с перечнем накладных с участием данного контрагента. Из этого перечня выберите требуемый документ и нажмите кнопку «ОК».

Текст основания документа можно отредактировать обычным порядком.

## Доверенное лицо

Прежде чем установить доверенное лицо, убедитесь, что работник заведен в штат фирмы в форме «Отделы-Должности».

Для установки доверенного лица нажмите кнопку 7, выберите последовательно подразделение фирмы - отдел - должность - фамилию работника и нажмите кнопку «ОК».

## Операции с документом

При нажатии кнопки 8 открывается перечень операций, который можно выполнить с данным документом.

### Распечатать

Распечатка документов производится выбором пункта «Печать».